# Tutorial de Configuração – WhatsApp Business

Este tutorial tem como objetivo auxiliar na configuração do WhatsApp Business utilizando o número do telefone fixo das unidades escolares.

Deve ser configurado nos Smartphones (MOTO G31) recebidos da Diretoria de Ensino. Os Smartphones devem ser utilizados no ambiente administrativo da unidade escolar.

Passo 1 – Abrir a Play Store para download do WhatsApp Business.

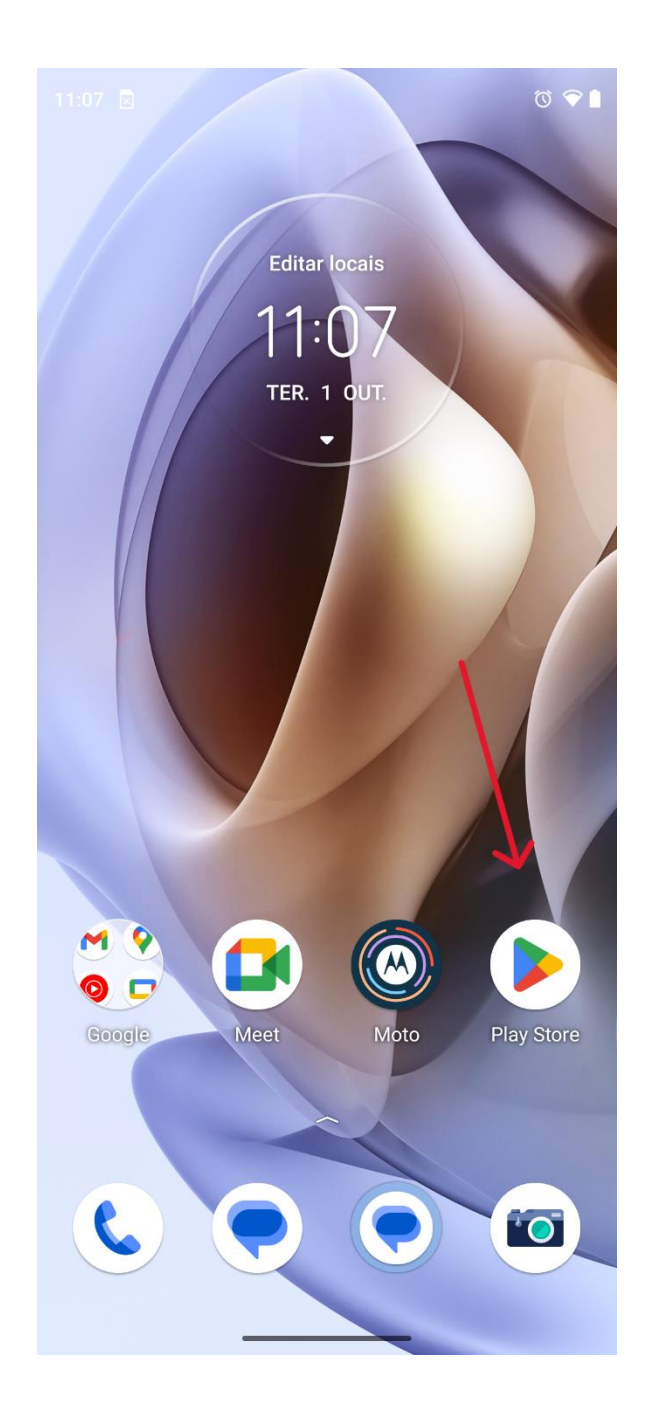

Passo 2 – Clicar em "Pesquisar" na barra inferior e digitar "WhatsApp Business" na barra superior. Clicar no botão azul "Instalar"

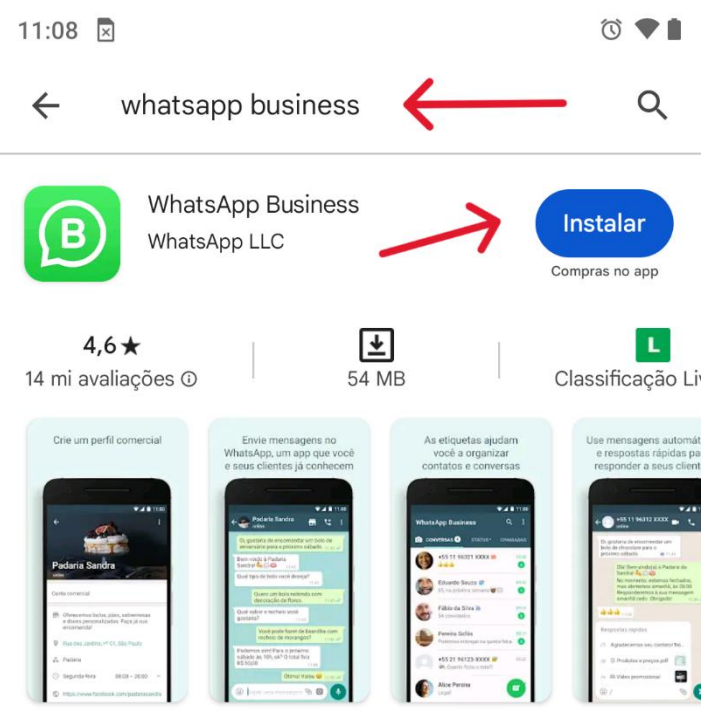

Uma ferramenta simples para facilitar a interação entre empresas e clientes.

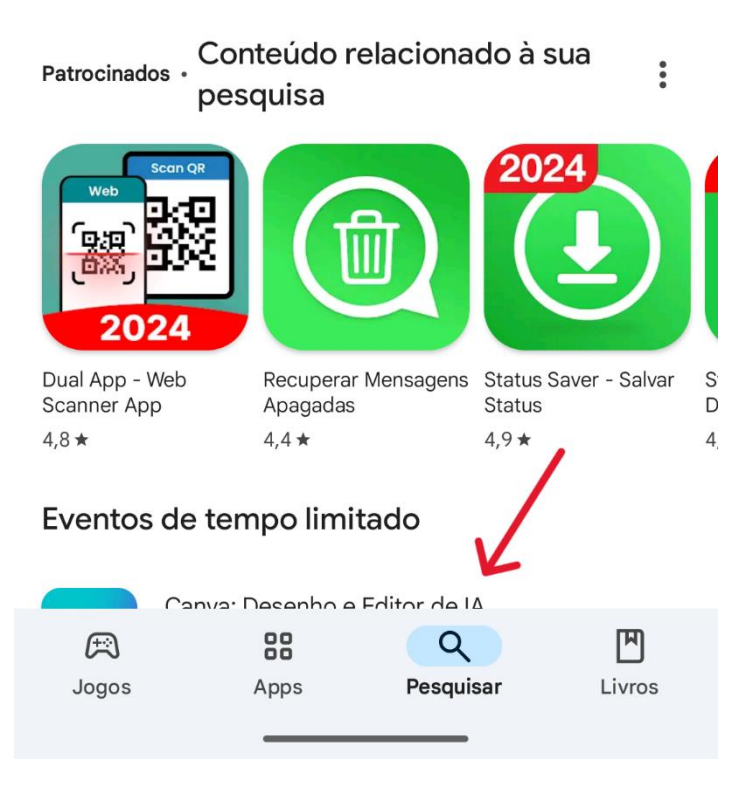

Passo 3 – Clicar no botão azul "Abrir" para iniciar o aplicativo.

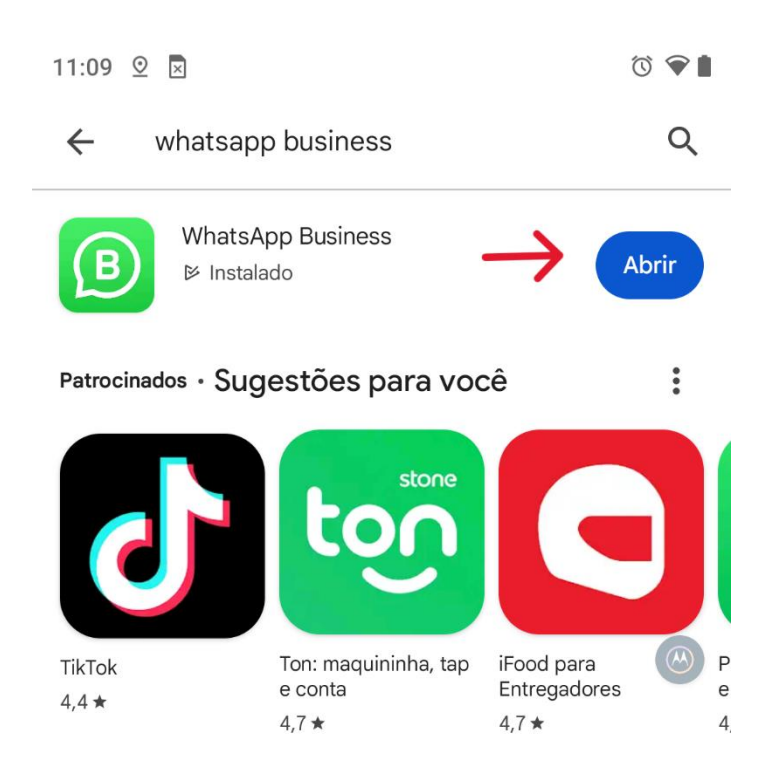

# Eventos de tempo limitado

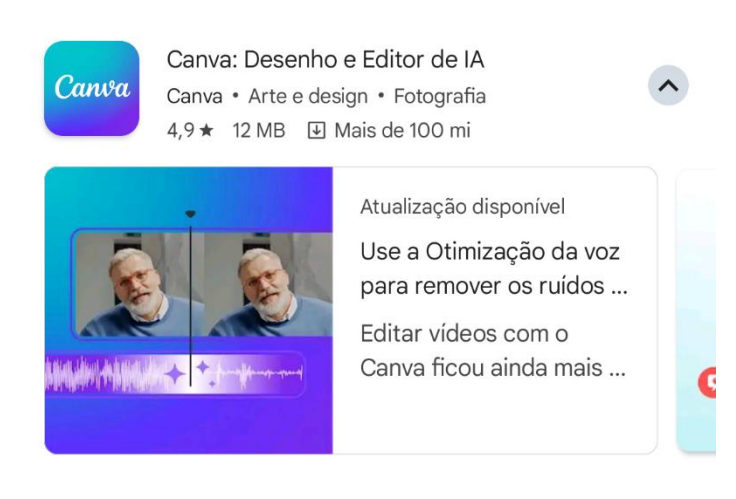

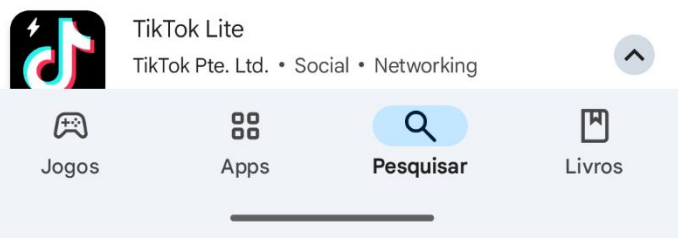

Passo 4 – Clicar em "Concordar e continuar"

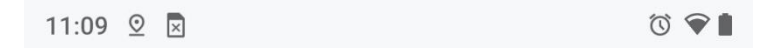

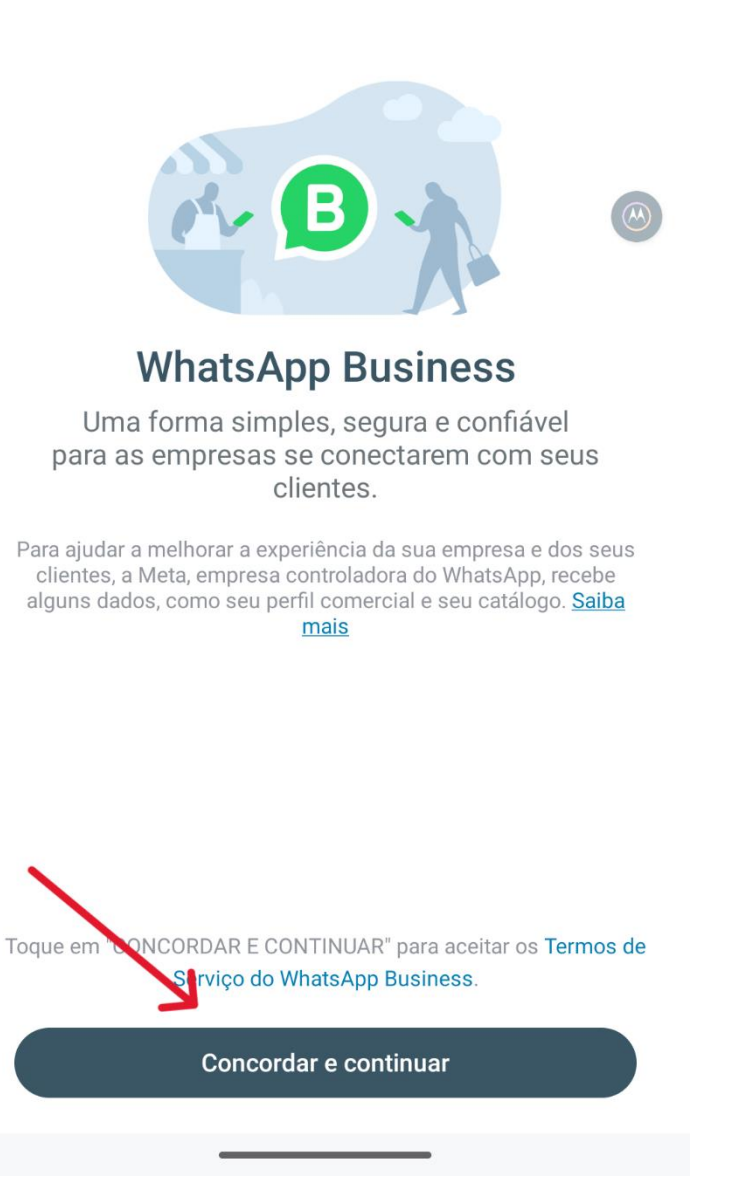

Passo 5 – Digitar o número do telefone da unidade escolar. Verificar se está marcado como "Brasil" e com o "+55" antes do número. Adicionar DDD 12 antes do número de telefone.

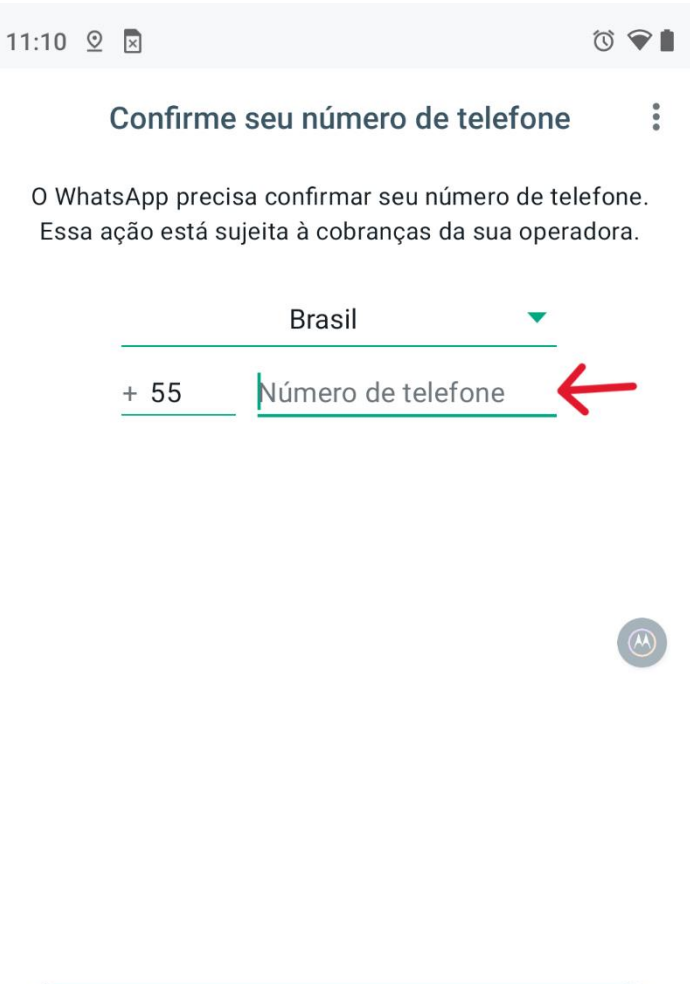

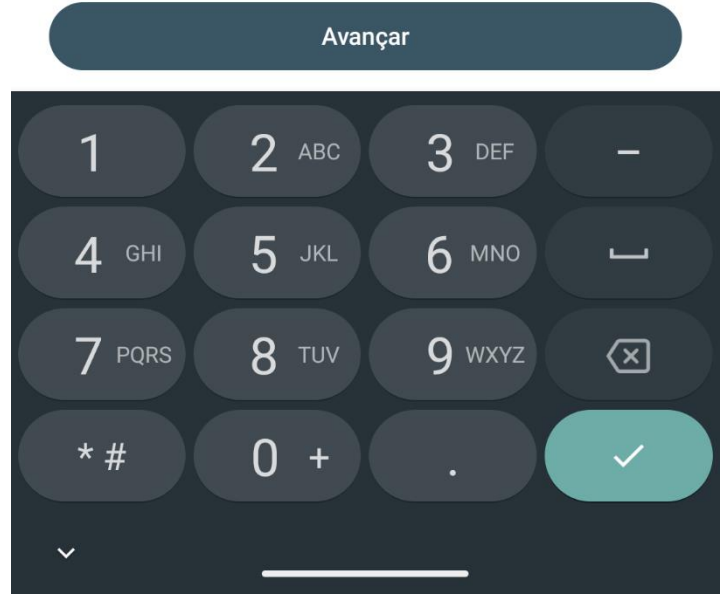

Passo 6 – Clicar em "Não recebeu o Código?" para que receba uma ligação com código no número de telefone cadastrado.

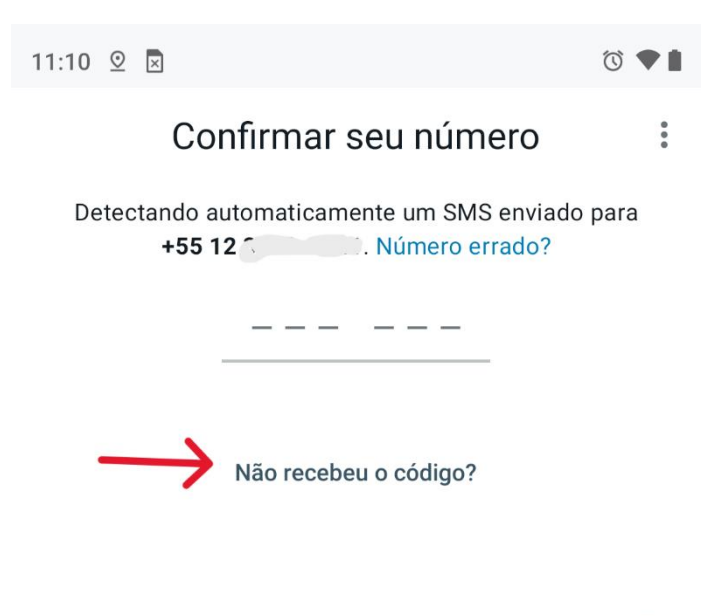

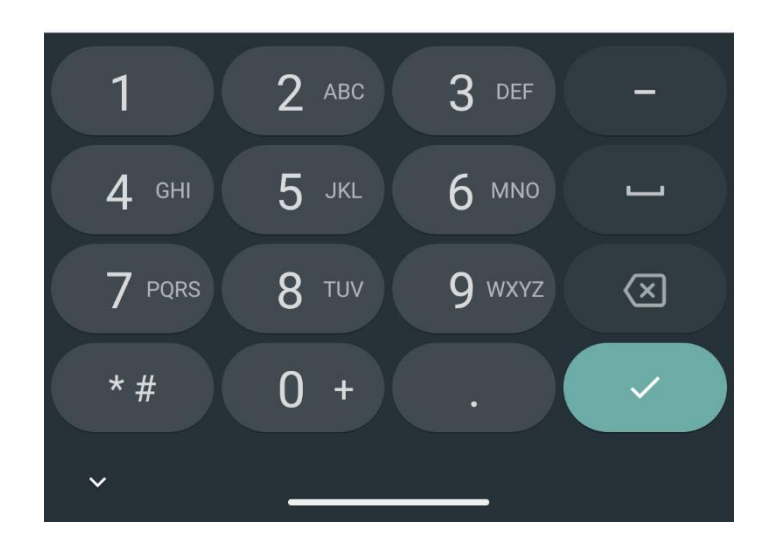

Passo 7 – Marcar a opção "Ligação de Voz". Ao receber a ligação com o código, digitar na próxima tela.

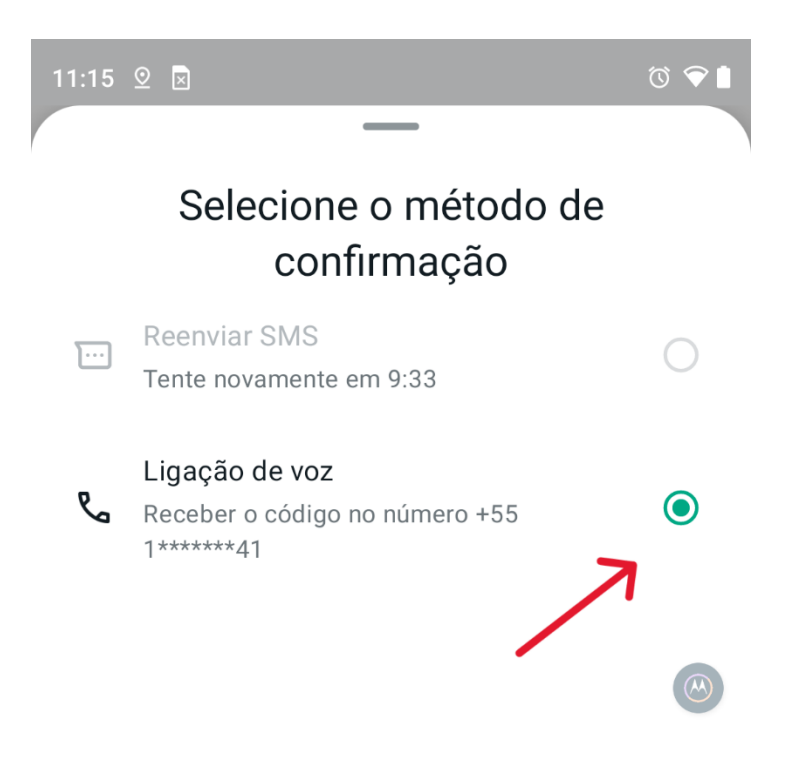

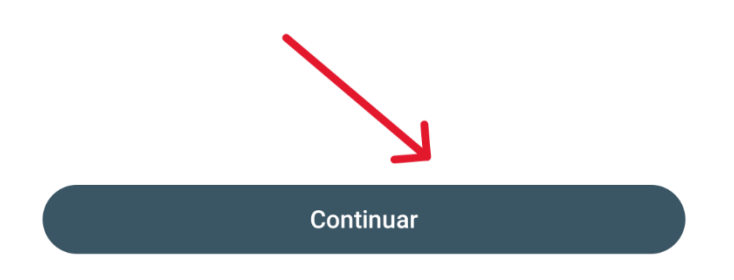

Passo 8 – Na tela de criação de perfil comercial, definir um nome conforme a imagem abaixo de exemplo. Substituir o "Unidade escolar" para o nome de sua unidade escolar.

Definir categoria como "Escola" clicando no botão de edição na direita e clicar no botão "Avançar" abaixo.

| 11:17 😟 🛛                                   | Ĩ ♥ I |
|---------------------------------------------|-------|
| Crie seu perfil comercial                   |       |
| Ajude os clientes a conhecerem sua empresa. |       |
| to                                          |       |
| Administrativo Unidade Escolar              |       |
| 🔓 Escola                                    | 1     |
| Mostrar mais opções                         |       |
|                                             |       |
|                                             |       |
|                                             |       |
|                                             |       |
|                                             |       |
|                                             |       |
|                                             |       |
|                                             |       |
| Avançar                                     |       |
|                                             |       |

Passo 9 – Para fins de segurança, adicionar o email da unidade escolar clicando no botão "Adicionar email"

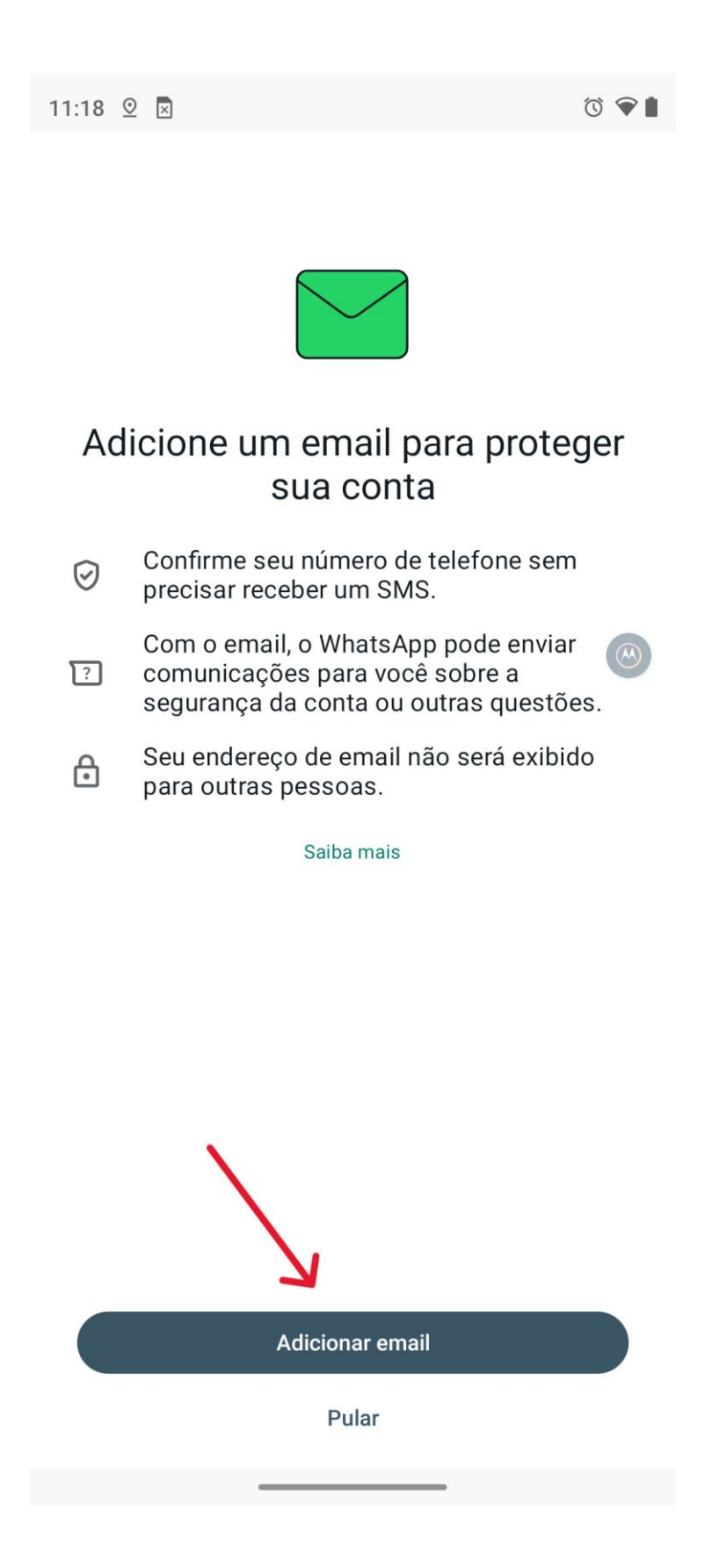

Passo 10 – Vincular o email administrativo da unidade escolar. e\*\*\*\*\*a@educacao.sp.gov.br onde \*\*\*\*\*\* é o CIE da unidade escolar.

Ao vincular, um código será enviado ao email, digitar o código no local abaixo:

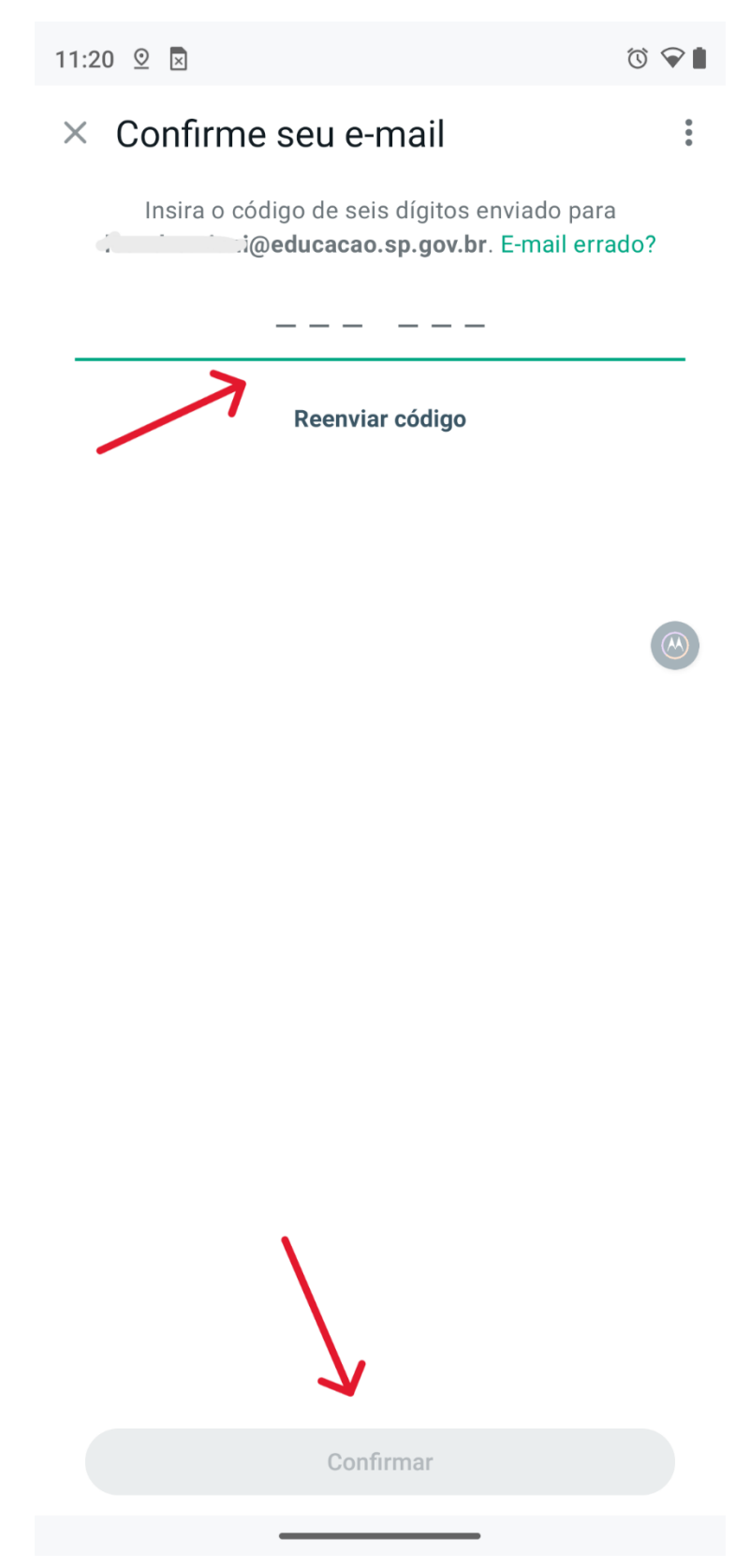

Passo 11 – Ignorar a etapa abaixo clicando em "Agora não".

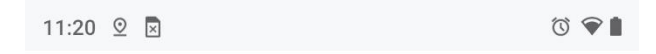

## Crie seu catálogo

Crie sua vitrine virtual no WhatsApp

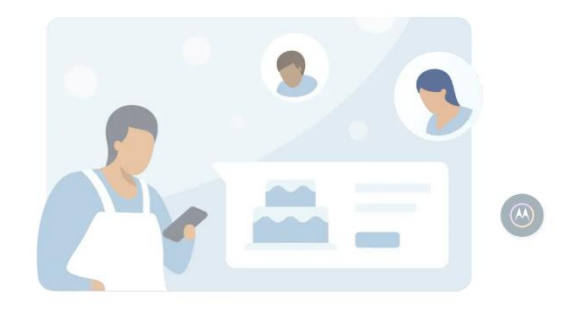

#### Facilite a navegação

Exiba seus itens diretamente no WhatsApp.

## Compartilhe suas ofertas

Envie seus itens ou seu catálogo inteiro nas conversas.

### Comece a usar o catálogo em poucos passos

Crie o catálogo em poucos passos e economize espaço de armazenamento no seu celular.

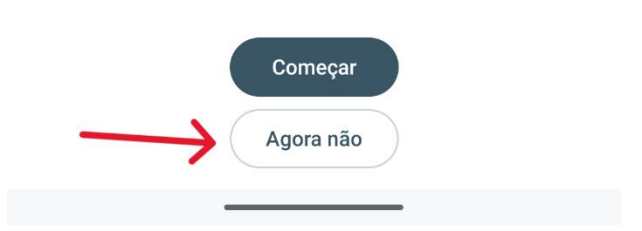

Executados todos os procedimentos acima, o WhatsApp Business está configurado utilizando o número de telefone da unidade escolar.